## ADITUS – Reader: Digitale Tools und Datenbanken für die Altertumswissenschaften

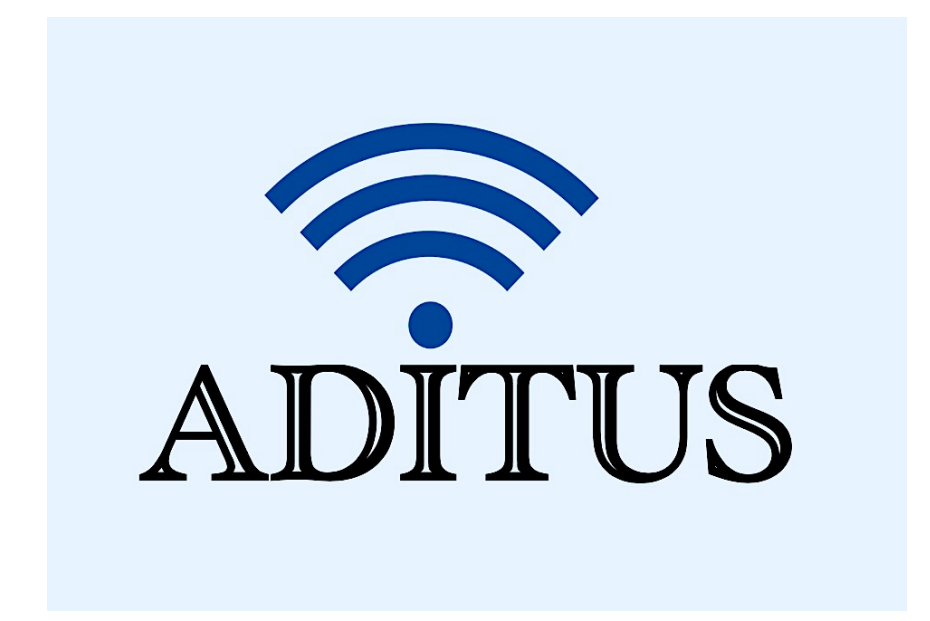

Der vorliegende Reader ist im Rahmen des ADITUS-Projekts ADITUS (Altertumswissenschaftliche Digitale Tutorientools für Studierende) unter der Leitung von Prof. Dr. Nicola Hömke und Dr. Simone Finkmann am Heinrich Schliemann-Institut für Altertumswissenschaften erarbeitet worden und soll Studierenden einen schnellen Überblick über hilfreiche digitale Tools und Datenbanken für die Altertumskunde geben und den Einstieg in die Nutzung erleichtern. Es handelt sich um eine kleine Auswahl der verfügbaren digitalen Tools, die keinen Anspruch auf Vollständigkeit erhebt und kontinuierlich erweitert werden soll. Für Tools und Methoden zur digitalen Textanalyse wurde bewusst auf eine Darstellung der Programme verzichtet, die bereits ausführlich von der <u>forTEXT-Projektgruppe</u> beschrieben wurden.

### Mitwirkende:

- Merle Kallet: Tutorin, WS 2021/2022
- Jonas Rosenow: Tutor, WS 2021/2022
- Clara Harboth: studentische Hilfskraft und Tutorin, WS 2021/2022
- Sontje Ladwig: studentische Hilfskraft und Tutorin, SoSe 2022

## Zeno

| Vollständiger Titel | Zeno.org – Meine Bibliothek                                                                                                    |
|---------------------|----------------------------------------------------------------------------------------------------|
| Kurztitel           | Zeno                                                                                                    |
| Kategorie           | Digitale Volltextbibliothek                                                                                                    |
| URL                 | http://www.zeno.org/                                                                                                    |
| Verfügbarkeit       | frei zugänglich                                                                                                    |
| Inhalt und Umfang   | Zeno enthält wichtige Texte und Informationen zu einer Vielzahl an<br>Themengebieten: Literatur, Kunst, Musik, Philosophie, Soziologie,<br>Sprache, Geschichte, Kulturgeschichte, Religion, und<br>Naturwissenschaften.                                                                                                    |
| Sprache             | Lateinisch und Deutsch                                                                                                    |
| Nutzungshinweise    | Für die Altertumswissenschaften sind die verlinkten Lexika und<br>Autorenseiten hervorzuheben, so haben Sie über Zeno Zugang zu<br>einer digitalisierten Version der Georges Handwörterbücher und zu<br>Papes Griechisch-Deutschem Handwörterbuch. Unter den<br>Philosophieseiten gibt es zudem Einträge zu Platon, Aristoteles und<br>Cicero. |

## Nutzungsanleitung:

### Schritt 1:

Rufen Sie die Startseite von <u>www.zeno.org</u> auf, um Zugriff auf die verschiedenen digitalisierten Volltextdatenbanken, Lexika und Autorenseiten zu erhalten.

|                                                                                                    |                                                                                                    |                                                           | Erweiterte Suche                                                                                                    |                                                                                |
|----------------------------------------------------------------------------------------------------|----------------------------------------------------------------------------------------------------|-----------------------------------------------------------|----------------------------------------------------------------------------------------------------|--------------------------------------------------------------------------------|
|                                                                                                    |                                                                                                    |                                                           | Suche                                                                                                    |                                                                                |
|                                                                                                    | O Bit                                                                                                    | bliothek                                                  |                                                                                                    |                                                                                |
|                                                                                                    | Biblio                                                                                                    | thek   Lesesaal   Zufälliger .                            | Artikel   Kategorien   Shop                                                                                                    |                                                                                |
|                                                                                                    |                                                                                                    |                                                           |                                                                                                    | DRUCK                                                                          |
|                                                                                                    |                                                                                                    |                                                           |                                                                                                    |                                                                                |
|                                                                                                    |                                                                                                    |                                                           |                                                                                                    |                                                                                |
|                                                                                                    | Wilkom                                                                                                    | imen bei Zeno.org, i                                      | nrer volitextbibliotnek.                                                                                                    |                                                                                |
| ⇒ Literatur                                                                                                    | * Philosophie                                                                                                    | * Geschichte                                              |                                                                                                    |                                                                                |
| → Kunst                                                                                                    | → Soziologie                                                                                                    | → Kulturgeschichte                                        | → Lexika                                                                                                    |                                                                                |
| → Musik                                                                                                    | * Sprache                                                                                                    | * Religion                                                |                                                                                                    |                                                                                |
| homonhoroicho                                                                                                    |                                                                                                    |                                                           |                                                                                                    |                                                                                |
| nemenbereiche                                                                                                    |                                                                                                    |                                                           |                                                                                                    |                                                                                |
| Literatur     Das literarische Werk vo Brentano, Chamisso, Ce Fontane, Goethe, Grabb May, Novalis, Poe, Ringe                                                               | n mehr als 700 Autoren, darunter Andersen, Balzac<br>rvantes, Dante, Dostoevskij, Droste-Hülshoff,<br>e, Grimm, Heine, Kafka, Klabund, Kleist, Lessing,<br>elnatz, Shakespeare, Schiller, Storm, Tucholsky,                                                                                 | C.                                                        | <ul> <li>Philosophi / Soziologie</li> <li>Eine umfassende Auswahi zu dem Werk der bekanntesten Philosophen<br/>von der Antike bis in die Neuzeit, darunter Platon, Aristoteles, Cicero,<br/>Thomas von Aquin, Blaise Pascal, Francis Bacon, René Descartes,<br/>Voltaire, Immanuel Kant, Jaen Paul, Ludwig Feuerbach, Charles Darwin,</li> </ul>                                                                            | T                                                                              |
| Zola.<br>Neu: Lexikon deutscher                                                                                                    | Frauen der Feder                                                                                                    |                                                           | Arthur Schopenhauer, Friedrich Nietzsche, Karl Marx, Max Weber.                                                                                                    | ( Seal                                                                         |
| Kunst<br>Eine riesige Bildersamm<br>Künstlern und Künstlerin<br>Dürer, Friedrich, Gaugui<br>Schiele. Außerdem Brief<br>Künstler, sowie 10.000 A<br>Bildpostkarten aus der Z | lung mit mehr als 40.000 Werken von etwa 4.500<br>nen, darunter Altdorfer, Bosch, Cézanne, Corinth,<br>n, Kilmt, Liebermann, Macke, Manet, Monet,<br>e, Schriften und Autobiographien bekannter<br>nsichtskarten aus Deutschland um 1900, 5.000<br>ei um 1900 und 5.000 Meisterwerke früher | Real Providence                                           | <ul> <li>Kulturgeschichte</li> <li>Dokumente der Kulturgeschichte, unter anderen Wanders Deutsches Spric<br/>Hederichs mythologisches Lexikon, Sutzers Allgemeine Theorie der Schön<br/>Anstandsbücher von Knigge, Junker, Schramm und Leisi, Schmidts Deutsche<br/>Deutsche Buchdrucker und Friedilanders Interessante Kriminat-Prozesse.</li> <li>Neu: Märchen der Welt, Reallexicon der Deutschen Altertümer.</li> </ul> | hwörter-Lexikon,<br>en Künste,<br>he Buchhändler.                              |
| Fotografie.                                                                                                    |                                                                                                    |                                                           | Naturwissenschaften Eine Reihe historischer Standardwerke der Biologie, darunter Brehms Tiedehen Reihten Funge Cormine und Desvice Abbendung Über die                                                                                                    | 1000                                                                           |
| Biografien der bedeuten                                                                                                    | deten deutschen Komponisten: Bach Beethoven B                                                                                                    | rahme Gluck                                               | Entstehung der Arten, Außerdem Autobiographien bekannter Mediziner.                                                                                                    |                                                                                |
| Händel, Haydn, Liszt, Me                                                                                                    | endelssohn-Bartholdy, Mozart, Schubert, Schumann                                                                                                    | , Wagner, Weber.                                          | Chemiker, Ingenieure und Physiker.                                                                                                    |                                                                                |
|                                                                                                    |                                                                                                    |                                                           | Neu: Lexikon der gesamten Technik von Otto Lueger in 10 Bänden (1904-                                                                                                    | 1920) und                                                                      |
| Geschichte                                                                                                    | arilara dan 10. Jakabun darta, dia kauta ira Rufuran                                                                                                    | 1 1 1 1 1 1 1 1 1 1 1 1 1 1 1 1 1 1 1                     | Enzyklopadie des Eisenbannwesens von Dr. Freiherr V. Roll in 10 Banden (                                                                                                    | (1912–1923).                                                                   |
| Klassikern stehen: Burch                                                                                                    | chardt, Delbrück, Droysen, Graetz, Meyer,                                                                                                    |                                                           | - Lexika                                                                                                    | Connectional Southern                                                          |
| Mommsen, Pöhlmann. A                                                                                                    | ußerdem Der Nürnberger Prozeß, die                                                                                                    | - Clarker -                                               | Eine Auswahl historisch bedeutsamer Lexika: Conversations-Lexikon                                                                                                    | furgaefalites handwitterbud                                                    |
| Verhandlungsprotokolle                                                                                                    | und Materialien des Nürnberger Prozesses gegen                                                                                                    |                                                           | (1809–1811), Damen Conversations Lexikon (1834–1838), Bilder-                                                                                                    | ne<br>bir in bir pólitödölen önteksing auf bir<br>Höllsöden att Kole unfassate |
| die deutschen Hauptkrie                                                                                                    | gsverbrecher.                                                                                                    |                                                           | Conversations-Lexikon (1837–1841), Herders Conversations-Lexikon                                                                                                    | Bystine                                                                        |
| Palizion                                                                                                    |                                                                                                    |                                                           | Kleines Konversations-Lexikon (1911).                                                                                                    | and many 20.                                                                   |
| Die Luther-Bibel in der F                                                                                                    | assung von 1545 und in der revidierten Fassung vo                                                                                                    | n 1912. Die Reden                                         | Neu: Meyers Großes Konversationslexikon in der 6. Auflage (1905-1909)                                                                                                    |                                                                                |
| Buddhas in der Übersetz                                                                                                    | ung von Karl Eugen Neumann. Das Vollständiges H                                                                                                    | leiligenlexikon von                                       |                                                                                                    | Pedates, time                                                                  |
| Johann Evangelist Stadl                                                                                                    | er nach der der fünfbändigen Originalausgabe von '                                                                                                    | 1858 bis 1882                                             |                                                                                                    | Je surt out jumple Games.                                                      |
| Sprache                                                                                                    |                                                                                                    |                                                           | Wikipedia                                                                                                    | Das                                                                            |
| Zentrale Wörterbücher: I<br>und Kleines deutsch-late<br>Handwörterbuch. Neu: D                                                                                              | Karl Ernst Georges Ausführliches lateinisch-deutsch<br>inisches Handwörterbuch sowie Wilhelm Papes Gri<br>Deutsches Sprichwörter-Lexikon von Karl Friedrich V                                                                                                    | es Handwörterbuch<br>echisch-deutsches<br>Vilhelm Wander. | Das Wikipedia-Lexikon präsentiert die am häufigsten gesuchten<br>Stichwörter der Online-Wikipedia im handlichen Buchformat. Sie<br>können die rund 20.000 Stichwörter auch online bei Zeno.org einsehen.                                                                                                    | WIKIPEDIA<br>Lexikon<br>in einem Band                                          |
|                                                                                                    |                                                                                                    |                                                           | Hier geht es zu der Liste!                                                                                                    |                                                                                |

#### Schritt 2:

Wählen Sie Karl Ernst Georges Ausführliches lateinisch-deutsches Handwörterbuch am linken unteren Seitenrand aus.

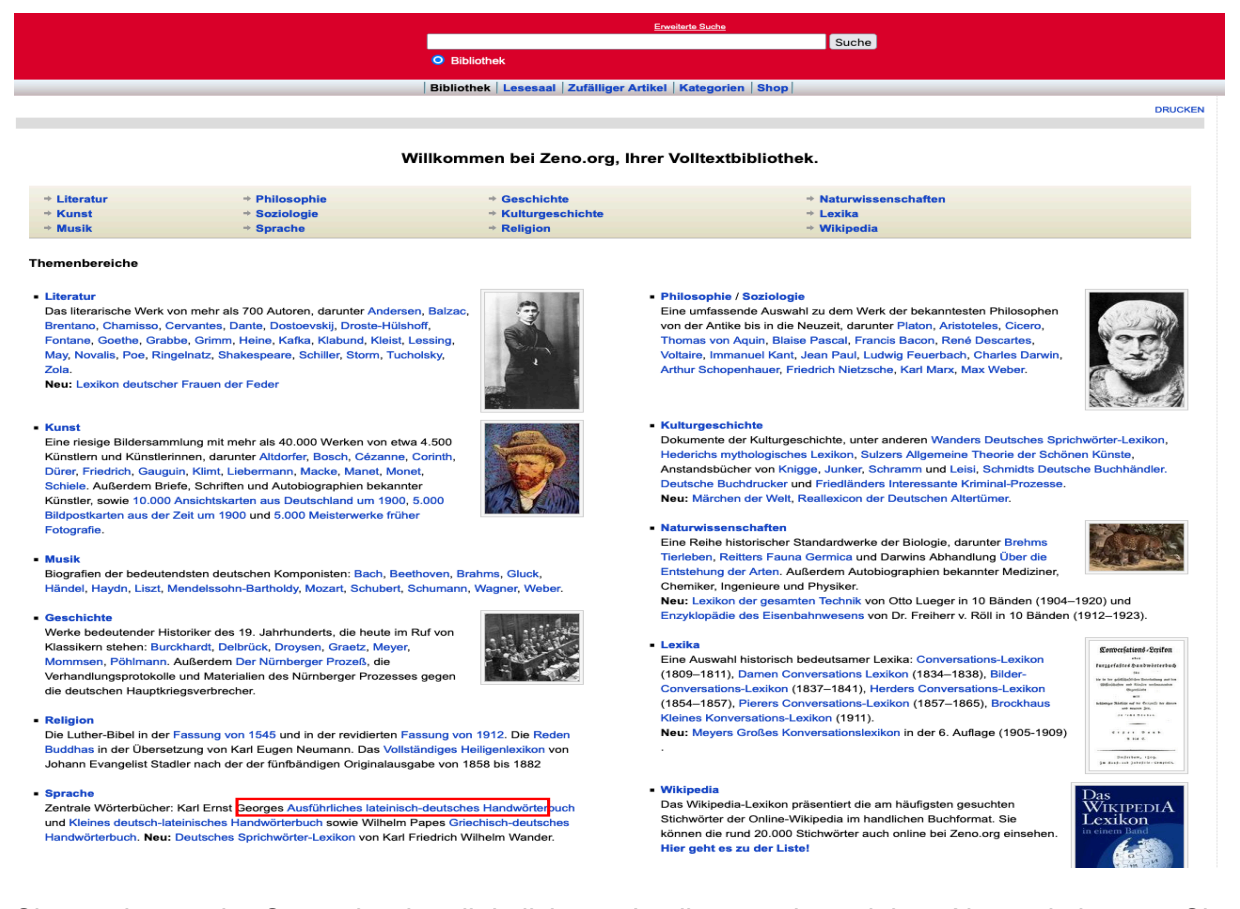

Sie werden zu der Startseite des digitalisierten Lexikons weitergeleitet. Alternativ können Sie auch diese URL eingeben: <u>www.zeno.org/Georges-1913</u>. Achten Sie dabei darauf, dass Sie "Nur in Georges-1913" unter dem Suchfeld anklicken, um Ihre Suche auf den Georges zu beschränken und nicht die gesamte zeno.org-Datenbank zu durchsuchen.

|                                                                                                    | Erweiterte Suche                                                                                                    |                      |
|----------------------------------------------------------------------------------------------------|----------------------------------------------------------------------------------------------------|----------------------|
|                                                                                                    | Bibliothek      Nur in Georges-1913                                                                                                    |                      |
|                                                                                                    |                                                                                                    |                      |
|                                                                                                    | Bibliothek   Lesesaal   Zufälliger Artikel   Kategorien   Shop                                                                                                    |                      |
|                                                                                                    | DR                                                                                                    | UCKEN                |
| Georges: Ausführliches lateinisch-de<br>Stichwörter   Faksimiles   Zufälliger Artikel                                                                                                    | eutsches Handwörterbuch                                                                                                    |                      |
| Karl Ernst Georges (1806–1895)                                                                                                    |                                                                                                    |                      |
| Ausführliches lateinisch-deutsche                                                                                                    | es Handwörterbuch                                                                                                    |                      |
| Aus den Quellen zusammengetragen und r<br>Hilfsmittel ausgearbeitet. Unveränderter Na<br>Darmstadt: Wissenschaftliche Buchgesells                                                                                                    | nit besonderer Bezugnahme auf Synonymik und Antiquitäten unter Berücksichtigung der besten<br>achdruck der achten verbesserten und vermehrten Auflage, von Heinrich Georges, 2 Bände,<br>achaft, 1998 (Reprint der Ausgabe Hannover: Hahnsche Buchhandlung, 1913/1918).                                                                                                    | 1                    |
| Das »Ausführliche lateinisch-deutsche Handwörter<br>erschließt den großen Reichtum des klassischen L<br>seit Generationen ein unverzichtbares Arbeitsinstrr<br>für Schüler und Studenten ebenso wie für Historike<br>Das Wörterbuch bietet neben den Übersetzun<br>liegt im detaillierten und übersichtlichen Nachweis<br>Schriften der klassischen Autoren dienen als Beleg | rbuch« des Gothaer Gymnasialprofessors und angesehenen Lexikographen Karl Ernst Georges (1806–1895)<br>.ateins. Mit mehr als 62.000 Hauptstichwörtern, 200.000 Bedeutungsvarianten und rund 300.000 Belegstellen ist e<br>ument für alle, die ein berufliches oder privates Interesse an der Kulturgeschichte des römischen Altertums haben<br>ar, Literaturwissenschaftler und Archäologen.<br>gen umfangreiche Angaben zur Etymologie, zum Bedeutungswandel und zur Phraseologie. Sein besonderer Vorz<br>der Bedeutungsschattierungen einzelner Stichwörter und grammatischer Konstruktionen. Zahlreiche Zitate aus de<br>ge und unterstützen zugleich das Verständnis der Bedeutungsvarianten. | es<br>—<br>cug<br>en |
| <ul> <li>Vorrede zur achten Auflage (Heinrich George</li> <li>Verzeichnis der Abkürzungen</li> <li>Benutzte Ausgaben</li> <li>Alle Artikel</li> </ul>                                                                                                    | rs)                                                                                                    |                      |
| Permalink: http://www.zeno.org/nid/20002183072<br>Lizenz: Gemeinfrei<br>Kategorien: Wörterbuch · Hauptseite                                                                                                    |                                                                                                    |                      |

Geben Sie die gesuchte lateinische Vokabel in das Suchfeld am oberen Seitenrand ein, klicken Sie auf "Suche" und wählen Sie auf den entsprechenden Eintrag im Georges-1913 aus. Klicken Sie auf das blaue Wort, um zum digitalisierten Eintrag und auf das Bild der Druckseite, um zum Georges-Scan zu gelangen.

|                                                                                                    | Equilate Sucha                                                                                                    |                                                                                                    |
|----------------------------------------------------------------------------------------------------|----------------------------------------------------------------------------------------------------|----------------------------------------------------------------------------------------------------|
|                                                                                                    | oratio                                                                                                    | Suche                                                                                                    |
|                                                                                                    | O Bibliothek                                                                                                    |                                                                                                    |
|                                                                                                    | Bibliothek   Lesesaal   Zufälliger Artikel   Kategorie                                                              | en   Shop                                                                                                    |
|                                                                                                    |                                                                                                    | DRUCK                                                                                                    |
| Suchergebnisse (mehr als 400 Treffer)<br>1   2   3   4   5   6   7   8   9   10   11   12   13   14   15   16   17   18   19   20                                                                                         |                                                                                                    | Zurück   Vorwärts                                                                                                    |
| Optionen: Schreibweisentolerant   Nur Bilder<br>Einschränken auf Bände: Pierer-1857   Meyers-1905   Brockhaus-1911   Georges-191<br>Einschränken auf Kategorien: Lexikalischer Artikel   Wörterbuch   Literatur   Deutsch | 13   Herder-1854   Georges-1910<br>le Literatur                                                                     |                                                                                                    |
| oratio<br>[Georges-1913]<br>,A) im allg: hacc oratio, Ter. u. Cic.: oratio abhorrens (nicht passe<br>(Ggstz. oratio poetica, Varro LL. 6, 97:,<br>Worterbucheintrag Latein-Deutsch zu »oratio«. Karl Ernst Georges: An    | nd) mores alcis, Cic.: exstat eius (Appii) oratio, Cic.<br>usführliches lateinisch-deutsches Handwörterbuch. Hannov | : Catonis oratio scripta exstat Originum quinto libro nur im Ggstz. zur Poesie, vollst. oratio soluta<br>er 1918 (Nachdruck Darmstadt 1998), Band 2, Sp. 1384-1386. |

Suchen Sie die passende Wortbedeutung mithilfe der angegebenen Redensarten, Zitate aus verschiedenen Originaltexten und deutschen Erläuterungen aus dem Eintrag heraus.

#### oratio

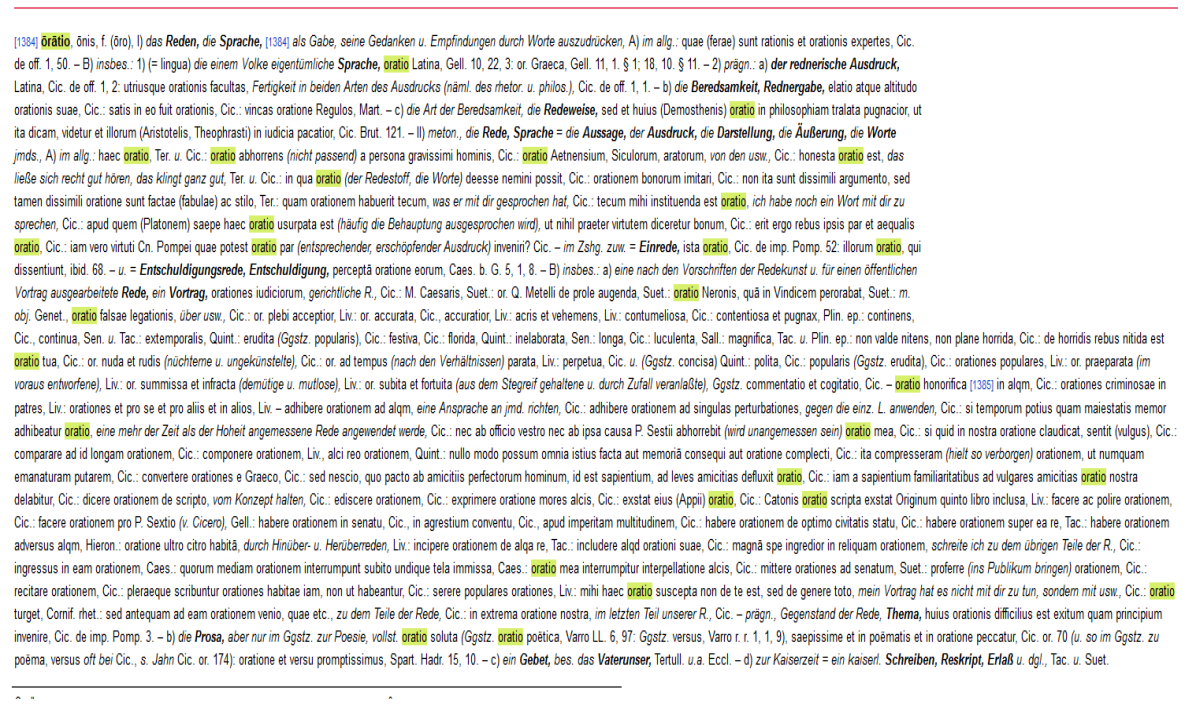

Sie können die automatischen gelben Hervorhebungen Ihres Suchbegriffs am oberen rechten Seitenrand auch entfernen und den gesamten Eintrag ausdrucken lassen.

| Bibliothek   Lesesaal   Zufälliger Artikel   Kategorien   Shop |                                    |
|----------------------------------------------------------------|------------------------------------|
|                                                                | HERVORHEBUNGEN ENTFERNEN   DRUCKEN |
|                                                                |                                    |

Uber die blau hervorgehobene Zahl zu Beginn des Eintrags gelangen Sie zu der eingescannten Druckseite des Georges.

Es handelt sich bei der Zahl um die erste Spaltenzahl.

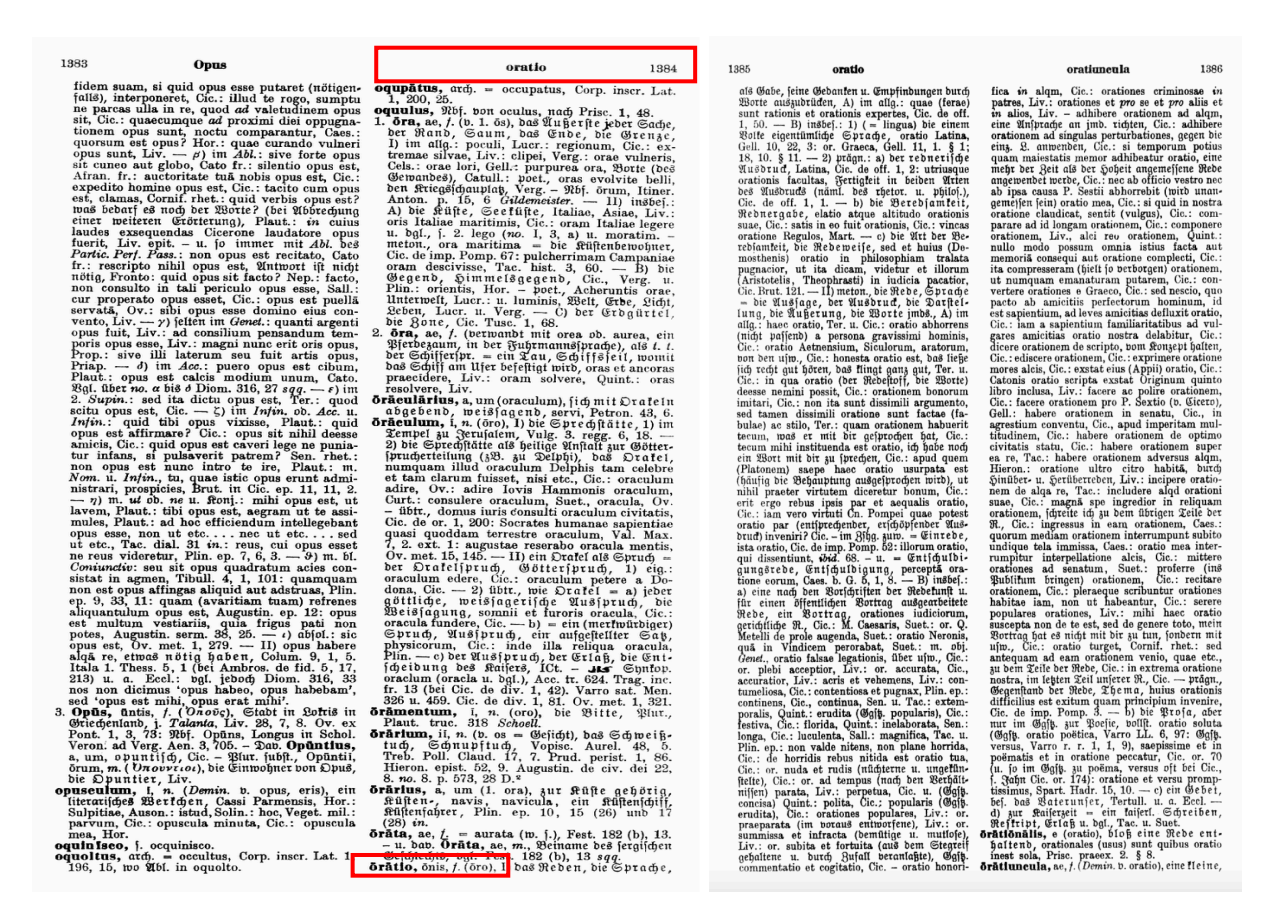

Verschiedenen Grundbedeutungen eines Wortes werden im Eintrag durch römische Zahlen hervorgehoben.

#### oratio

(1384) **örätio**, önis, f. (öro **1**) *das Reden, die Sprache*, **3**84] als Gabe, seine Gedanken u. Empfindungen durch Worte auszudrücken, A) im allg.: quae (ferae) sunt rationis et orationis expertes, Cic. de off. 1, 50. – B) insbes.: 1) (= lingua) die einem Volke eigentümliche Sprache, **oratio** Latina, Gell. 10, 22, 3: or. Graeca, Gell. 11, 1. § 1; 18, 10. § 11. – 2) *prägn.:* a) *der rednerische Ausdruck*, Latina, Cic. de off. 1, 2. utiusque orationis facultas, Fertigkeit in beiden Arten des Ausdrucks (näml. des rhetor. u. philos.), Cic. de off. 1, 1. – b) die **Beredsamkeit, Rednergabe**, elatio atque altitudo orationis suae, Cic.: satis in eo fuit orationis, Cic.: vincas oratione Regulos, Mart. – c) *die Art der Beredsamkeit, die Redeweise*, sed et huius (Demosthenis) **oratio** in philosophiam tralata pugnacior, ut ita dicam, videtur et illorum (Aristotelis, Theophrasti) in iudicia pacatior, Cic. Brut. 121 – **ii)** *meton., die Rede, Sprache = die Aussage, der Ausdruck, die Darstellung, die Außerung, die Worte jmds., A) im allg.:* haec **oratio**, Ter. u. Cic.: **oratio** abhorrens (*nicht passend*) a persona gravissimi hominis, Cic.: **oratio** Aetnensium, Siculorum, aratorum, *von den usw.,* Cic.: honesta oratio est, *das ließe sich recht gut hören, das klingt ganz gut,* Ter. u. Cic.: in qua **oratio** (*der Redestoff, die Worte*) deesse nemini possit, Cic.: crationem bonorum imitari, Cic.: non ita sunt dissimili argumento, sed tamen dissimili oratione sunt factae (fabulae) ac stilo. Ter.: quam orationem habuerit tecum, was er *mit dir gesprochen hat,* Cic.: tecum mihi instituenda est **oratio**, *ici habe noch ein Wort dir zu sprechen,* Cic.: iam vero virtuti Cn. Pompei quae potest **oratio** par (*entsprechender, erschöpfender Ausdruck*) invenin? Cic. – *im Zshg. zuw. = Einrede*, ista **oratio**, Cic. de imp. Pomp. 52: illorum **oratio**, qui dissentiunt, ibid. 68. – u. = **Entschuldigungsrede, Entschuldigung,** perceptā oratione eorum, Caes. b. G, 5, 1, 8. – B) *insbes.*: a) *ein ach den Vorschriften der Redekunst u. für* 

Achten Sie auf auch auf Angaben wie z.B. "Eccl." (*Ecclesiastica*), damit Sie die Angemessenheit der jeweiligen Wortbedeutungen für Ihre Zwecke beurteilen können.

· c) ein Gebet, bes. das Vaterunser, Tertull. u.a. Eccl. – d) zur Kaiserzeit = ein kaiserl. Schreiben, Reskript, Erlaß u. dgl., Tac. u. Suet.

In einem lateinischen Sprach- oder Stilkurs beispielsweise, in dem man versucht, die klassische Prosa nach dem Stil Caesars oder Ciceros möglichst authentisch zu imitieren, wäre ein Begriff, der für das Kirchenlatein typisch wäre oder erst aus der Kaiserzeit stammt, eher unpassend.

#### Schritt 3:

Wählen Sie auf der Startseite von zeno.org Karl Ernst Georges Kleines deutsch-lateinisches Handwörterbuch am linken unteren Seitenrand aus.

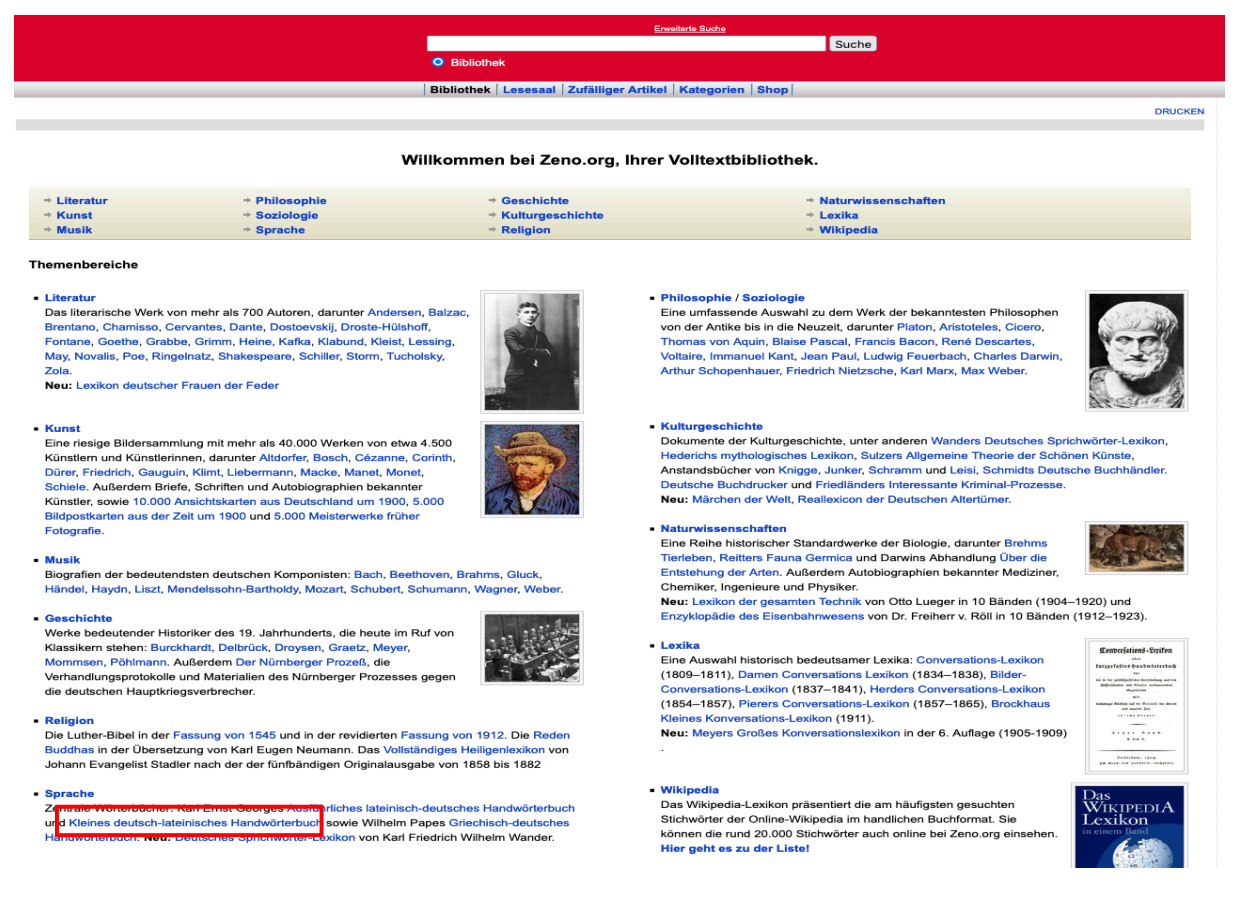

Sie werden zu der Startseite des digitalisierten Lexikons weitergeleitet. Alternativ können Sie auch diese URL eingeben: <u>http://www.zeno.org/Georges-1910</u>. Achten Sie dabei darauf, dass Sie "Nur in Georges-1910" unter dem Suchfeld anklicken, um Ihre Suche auf den Georges zu beschränken und nicht die gesamte zeno.org-Datenbank zu durchsuchen.

|                                                                                                    | Erweiterte Suche                                                                                                    |                                                                    |
|----------------------------------------------------------------------------------------------------|----------------------------------------------------------------------------------------------------|--------------------------------------------------------------------|
|                                                                                                    | Suche                                                                                                    |                                                                    |
|                                                                                                    |                                                                                                    |                                                                    |
|                                                                                                    | Bibliothek   Lesesaal   Zufälliger Artikel   Kategorien   Shop                                                                                                    |                                                                    |
|                                                                                                    |                                                                                                    | DRUCKEN                                                            |
| Georges: Kleines deutsch-lateinische<br>Vorwort   Stichwörter   Faksimiles   Zufälliger Artikel                                                                                              | es Handwörterbuch                                                                                                    |                                                                    |
| Karl Ernst Georges (1806–1895)                                                                                                    |                                                                                                    | Hauptseite                                                         |
| Kleines deutsch-lateinisches Han                                                                                                    | dwörterbuch                                                                                                    |                                                                    |
| Hannover und Leipzig: Hahnsche Buchhan                                                                                                    | dlung, 1910.                                                                                                    |                                                                    |
| Das für Schulzwecke erarbeitete »Kleine deutsch-l<br>Latein Entsprechungen gibt. Der Ausgabe liegt der<br>Grunde, die von Heinrich Georges erarbeitet wurde                                  | ateinische Handwörterbuch« erschließt in rund 27.000 Hauptstichwörtern den Wo<br>vollständige Text der 1910 erschienenen siebten, verbesserten und vermehrten<br>a. | ortschatz, für den es im klassischen<br>Auflage des Wörterbuchs zu |
| <ul> <li>Vorrede zur ersten Auflage</li> <li>Vorrede zur siebenten Auflage</li> <li>Verzeichnis und Erklärung der Abkürzungen</li> <li>Sonstige Bemerkungen</li> <li>Alle Artikel</li> </ul> |                                                                                                    |                                                                    |
| Permalink: http://www.zeno.org/nid/2000191233X<br>Lizenz: Gemeinfrei<br>Kategorien: Wörterbuch · Hauptseite                                                                                  |                                                                                                    |                                                                    |

Geben Sie den gewünschten deutschen Suchbegriff in das Eingabefeld ein und klicken Sie auf "Suche"

|                                                                                                    | Erweiterte Such                                                                                          | <u>e</u>                                                                                        |                                  |
|----------------------------------------------------------------------------------------------------|----------------------------------------------------------------------------------------------------|-------------------------------------------------------------------------------------------------|----------------------------------|
|                                                                                                    | Soldat Bibliothek Q Nur in Georges-1910                                                                  | Suche                                                                                           |                                  |
|                                                                                                    | Bibliothek Lesesaal Zufälliger Artikel Katego                                                            | rien Shop                                                                                       |                                  |
|                                                                                                    |                                                                                                    |                                                                                                 | DRUCKEN                          |
| Georges: Kleines deutsch-lateinisches Handwörterbu<br>Vorwort   Stichwörter   Faksimiles   Zufälliger Artikel                                       | ch                                                                                                    |                                                                                                 |                                  |
| Karl Ernst Georges (1806–1895)                                                                                                    |                                                                                                    |                                                                                                 | Hauptseite                       |
| Kleines deutsch-lateinisches Handwörterbuch                                                                                                    |                                                                                                    |                                                                                                 |                                  |
| Hannover und Leipzig: Hahnsche Buchhandlung, 1910.                                                                                                  |                                                                                                    |                                                                                                 |                                  |
| Das für Schulzwecke erarbeitete »Kleine deutsch-lateinische Handwörter<br>liegt der vollständige Text der 1910 erschienenen siebten, verbesserten u | buch« erschließt in rund 27.000 Hauptstichwörtern de<br>nd vermehrten Auflage des Wörterbuchs zu Grunde, | en Wortschatz, für den es im klassischen Latein E<br>die von Heinrich Georges erarbeitet wurde. | intsprechungen gibt. Der Ausgabe |
| Vorrede zur ersten Auflage                                                                                                    |                                                                                                    |                                                                                                 |                                  |
| Vorrede zur siebenten Auflage                                                                                                    |                                                                                                    |                                                                                                 |                                  |
| <ul> <li>Verzeichnis und Erklärung der Abkürzungen</li> </ul>                                                                                       |                                                                                                    |                                                                                                 |                                  |
| Sonstige Bemerkungen                                                                                                    |                                                                                                    |                                                                                                 |                                  |
|                                                                                                    |                                                                                                    |                                                                                                 |                                  |
| Permalink: http://www.zeno.org/nid/2000191233X                                                                                                    |                                                                                                    |                                                                                                 |                                  |
| Lizenz: Gemeinfrei                                                                                                    |                                                                                                    |                                                                                                 |                                  |
| Kategorien: Worterbuch · Hauptseite                                                                                                    |                                                                                                    |                                                                                                 |                                  |

Sie erhalten in Ihrer Trefferliste als Suchergebnis den Haupteintrag zu dem gesuchten Wort. Die weiteren Ergebnisse umfassen Einträge zu bedeutungsverwandten Wörtern, in denen Ihr Suchbegriff ebenfalls vorkommt und schwarz hervorgehoben ist.

|                                                                                                    | Soldat                                                                                                    | Envelteria Suche                                                                                                    |         |
|----------------------------------------------------------------------------------------------------|----------------------------------------------------------------------------------------------------|----------------------------------------------------------------------------------------------------|---------|
|                                                                                                    | Bibliothek O Nur in Georges-191                                                                                                    | 10                                                                                                    |         |
|                                                                                                    | Bibliothek   Lesesaal   Zufälliger A                                                                                                    | Artikel   Kategorien   Shop                                                                                                    |         |
|                                                                                                    |                                                                                                    |                                                                                                    | DRUCKEN |
| Suchergebnisse (41 Treffer)                                                                                                    |                                                                                                    | Zurück   V                                                                                                    | orwärts |
| Optionen: Schreibweisentolerant   Nur Bilder<br>Einschränken auf Bände: Georges-1910<br>Einschränken auf Kategorien: Wörterbuch |                                                                                                    |                                                                                                    |         |
|                                                                                                    |                                                                                                    |                                                                                                    |         |
| Soldat [Georges-1910]<br>Soldat , miles (m alig, auch<br>widmen); stipendia mereri co<br>Wörterbucheintrag Deutsch-             | kollektiv). – Soldaten, auch armati Soldaten gehen, militern fieri; nomen d<br>episse<br>.atein zu »Soldat«. Karl Ernst Georges: Kleines deutsch-lateinisches Handwört       | dare militiae. nomen profiteri militiae (sich als <b>Soldat</b> einschreiben lassen); militiam capessere (sich dem Kriegsha<br>rterbuch. Hannover und Leipzig 1910 (Nachdruck Darmstadt 1999), Sp. 2148.      | andwerk |
| Heer [Georges-1910]<br>Heer, ]) eig: exercitus (die /<br>Wörterbucheintrag Deutsch-                                             | rmee = das Heer als ein aus eingeübten Soldaten bestehendes Ganze). – mile<br>.atein zu »Heer«. Karl Ernst Georges: Kleines deutsch-lateinisches Handwörter                  | es. milite <mark>s (der <b>Soldat</b> (kollektiv))</mark> die Soldaten = das Heer als Komplex menschlicher Individuen, die Truppen)<br>arbuch. Hannover und Lepzg. 1910 (Nachdruck Darmstadt 1999), Sp. 1239. |         |
| Reiter [Georges-1910]<br>Reiter, eques (im Ggstz. zur<br>Wörterbucheintrag Deutsch-                                             | n Fußgänger, auch <mark>els Soldat), -</mark> sessor (der Mann, der auf dem Pferde sizt, ir<br>.atein zu »Reiter«. Kat Ema Courges: Kleines deutsch-lateinisches Handwört    | im Ggstz. zum Pferde). – rector (der Lenker des Pferdes, im Ggstz. zum Pferde). – ein (sehr) guter<br>terbuch. Hannover und Leipzig 1910 (Nachdruck Darmstadt 1999), Sp. 1953.                                |         |
| Krieger [Georges-1810]<br>Krieger , miles Saldat if h,<br>Wörterbucheintrag Deutsch-                                            | z.B. ein tapferer K) milles fortis). – homo od. vir militaris (ein Kriegsmann, von k<br>.atein zu »Krieger«. Karl Ernst Georges: Kleines deutsch-lateinisches Handwör        | kriegserfahrenen Männern, wie von Feldherren etc. = ein erprobter, ein ehrenwerter, aber auch = ein rauher Krieg<br>irterbuch. Hannover und Leipzig 1910 (Nachdruck Darmstadt 1999), Sp. 1503.                | ;er). – |
| Kämpfer [Georges-1910]<br>Kämpfer , pugnator. – miles,<br>Wörterbucheintrag Deutsch-                                            | armatus <mark>Soldat. B</mark> waffneter übh.). – gladiator (im Zirkus etc. auf Leben u. Tor<br>.atein zu »Kämpfer«. Karl Ernst Georges: Kleines deutsch-lateinisches Handwö | od fechtender Sklave). – luctator (Ringer). – pugil (Faustkämpfer). – venator (der K. mit wilden Tieren im Zirkus<br>jörterbuch. Hannover und Leipzig 1910 (Nachdruck Darmstadt 1999), Sp. 1416-1417.         |         |

Klicken Sie auf das blau markierte Wort, um zum digitalisierten Eintrag und auf das Bild der Druckseite, um zum Scan des Georges zu gelangen (s. auch Schritt 3). Suchen Sie anschließend die passende Wortbedeutung mithilfe der angegebenen Redensarten, Zitate und deutschen Erläuterungen aus dem gewünschten Eintrag heraus.

Georges: Kleines deutsch-lateinisches Handwörterbuch Vorwort | Stichwörter | Faksimiles | Zufäliger Artikel

#### Soldat

[2148] Soldat, miles (im allg., auch kollektiv). – Soldaten, auch armati (als bewaffnete Leute, Bewaffnete). – ein S. zu Fuß, pedes: ein S. zu Pferde, eques, – ein gemeiner S., miles caligatus (in bezug auf seine Bekleidung, als mit dem Schuhwerk eines Gemeinen Bekleideter); miles manipularis (der gemeine Legionssoldat im Ggstz. zu den Chargierten der Legion); miles od. (als Reiter) eques gregarius (im Ggstz. zu den Chargierten des ganzen Heeres); oft bl. miles (s. Cic. de rep. 6, 11: bes. im Plur. im Ggstz. zu den centuriones od. zu den duces): die gemeinen Soldaten, auch militum od. armatorum vulgus od. bl. vulgus (im Ggstz. zu den Anführem). – ein junger, frisch geworbener S., miles tiro; auch bl. tiro: ein alter, erprobter S., miles vetus od. veteranus; auch bl. veteranus; eine Legion von alten Soldaten, legio veterana: ein tüchtiger S. (von einem Feldherm). egregius bello vir, vir bellicis operibus clarus. – durch Soldaten, auch militari opere (z.B. fossas detergere). – S. sein, militare; stipendia merere od. facere; auch bl. merere: S. werden, unter die Soldate ngehen, militem fieri; nomen dare militiae. nomen profiteri militiae (sich als Soldat einschreiben lassen); militiam capessere (sich dem Kriegshandwerk widmen); stipendia mereri coepisse (anfangen Sold zu verdienen); rem militarem discere (das Kriegshandwerk lernen): im Auslande S. werden, alienae militiae nomen dare: vom Pfluge weg S. werden, ad arma ab aratro transferri: gegen seinen Willen S. werden od. werden müssen, invitum militem fieri: nicht S. werden wollen, militar detrectare: einen guten S. abgeben, aptur esse ad rem militarem: wir können nicht alle Soldate sein, non omnes bella sustinere possurus.

Bei der blau markierten Zahl am Anfang des Eintrags handelt es sich um die Spaltenzahl der Druckversion. Wenn Sie auf diese klicken gelangen Sie zur eingescannten Georges-Seite.

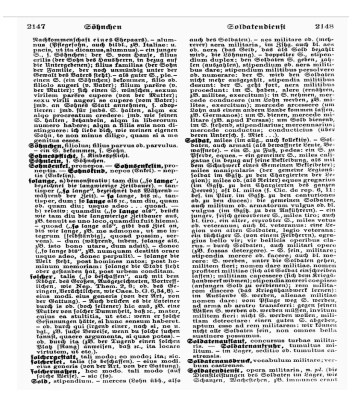

Sie können erneut die automatischen gelben Hervorhebungen Ihres Suchbegriffs am oberen rechten Seitenrand auch entfernen und den gesamten Eintrag ausdrucken lassen.

| Bibliothek   Lesesaal   Zufälliger Artikel   Kategorien   Shop |                                    |
|----------------------------------------------------------------|------------------------------------|
|                                                                | HERVORHEBUNGEN ENTFERNEN   DRUCKEN |

Bei der deutsch-lateinischen Suche gibt es manchmal keinen Eintrag zu Ihrem Suchbegriff, sondern nur zu einer (modern eher untypischen) Variante des gesuchten Wortes. Suchen Sie dann einfach nach dem angegebenen Artikel. Folgen Sie hier einfach der Weiterleitung bzw. suchen Sie nach dem empfohlenen Alternativbegriff.

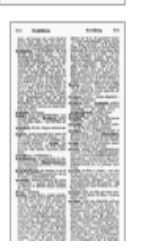

Verrat [Georges-1910] Verrat , s. Verräterei. Wörterbucheintrag Deutsch-Latein zu »Verrat«. Karl Ernst Georges: Kleines deutsch-lateinisches Handwörterbuch.

#### Schritt 4:

Wählen Sie auf der Startseite von zeno.org Wilhelm Papes Handwörterbuch der griechischen Sprache am linken unteren Seitenrand aus.

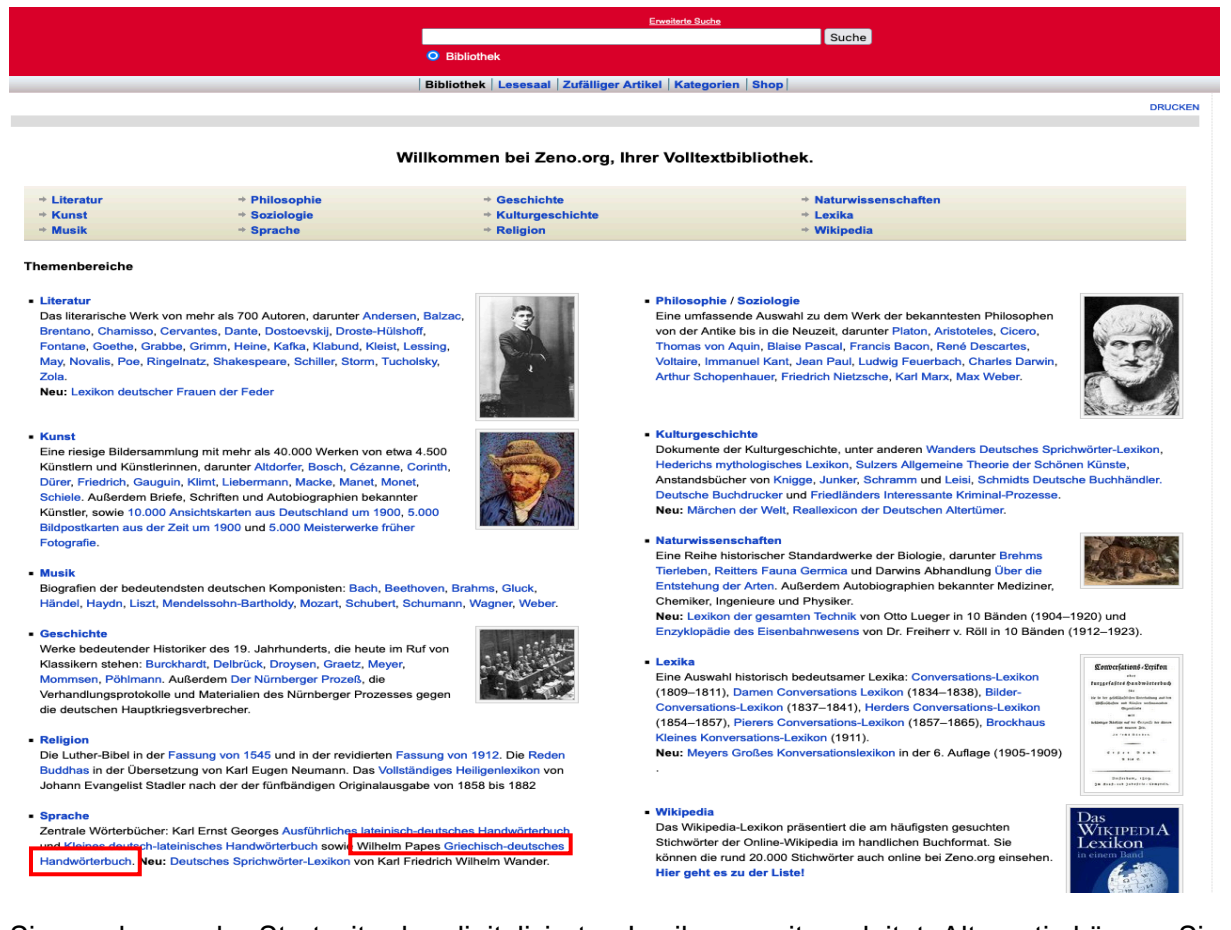

Sie werden zu der Startseite des digitalisierten Lexikons weitergeleitet. Alternativ können Sie auch diese URL eingeben: <u>http://www.zeno.org/Pape-1880</u>. Achten Sie dabei darauf, dass Sie "Nur in Pape-1880" unter dem Suchfeld anklicken, um Ihre Suche auf den Georges zu beschränken und nicht die gesamte zeno.org-Datenbank zu durchsuchen.

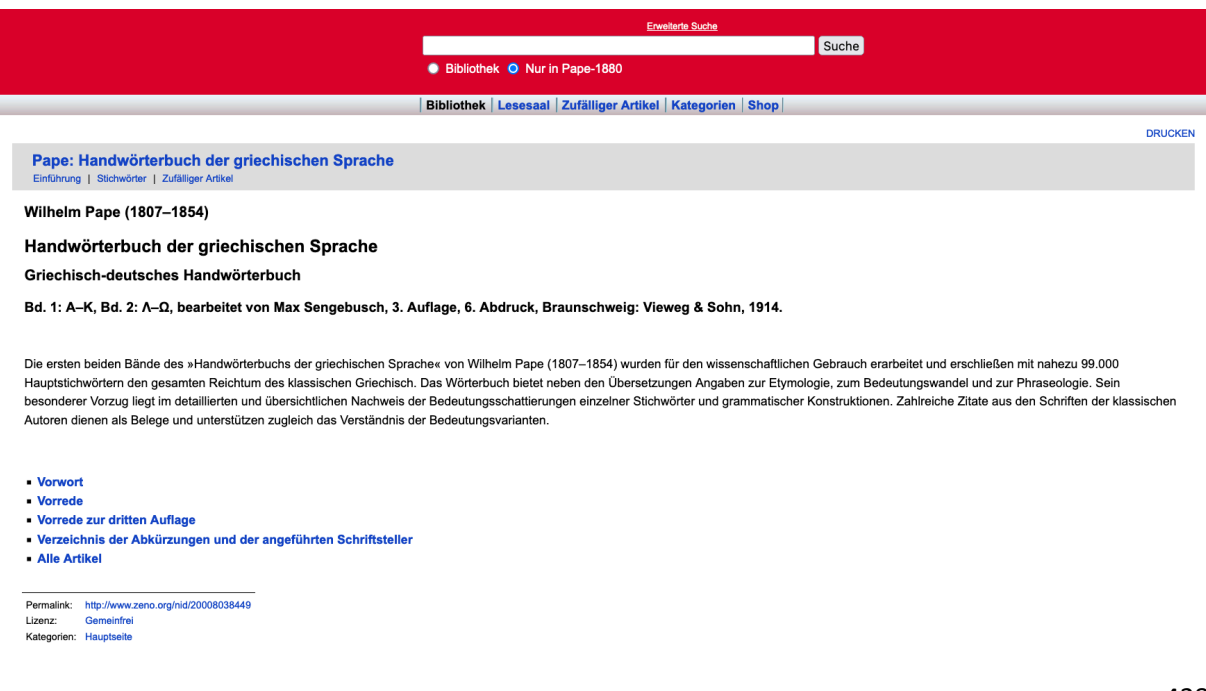

Geben Sie den gewünschten deutschen Suchbegriff in das Eingabefeld ein und klicken Sie auf "Suche". Wählen Sie anschließend aus der Trefferliste den gewünschten Eintrag aus.

|                                                                |                                                                                                    | Enweiterte Suche                                                                                                    |                                                                                       |                   |
|----------------------------------------------------------------|----------------------------------------------------------------------------------------------------|----------------------------------------------------------------------------------------------------|---------------------------------------------------------------------------------------|-------------------|
|                                                                |                                                                                                    | Bote                                                                                                    | Suche                                                                                 |                   |
|                                                                |                                                                                                    | Bibliothek O Nur in Pape-1880                                                                                                    |                                                                                       |                   |
|                                                                |                                                                                                    | Bibliothek   Lesesaal   Zufälliger Artikel   Kategorien   Shop                                                                                                    |                                                                                       |                   |
|                                                                |                                                                                                    |                                                                                                    |                                                                                       | DRUCKEN           |
| Suchergebnis                                                   | se (27 Treffer)                                                                                                    |                                                                                                    |                                                                                       | Zurück   Vorwärts |
| Optionen: Schreibw<br>Einschränken auf B<br>Einschränken auf K | veisentolerant   Nur Bilder<br>ände: Pape-1880<br>ategorien: Wörterbuch                                                                                                    |                                                                                                    |                                                                                       |                   |
|                                                                | ÷                                                                                                    | Von CRITEO<br>ausgespieltes Ad<br>melden Datenschutzinf                                                                                                    | 4                                                                                     |                   |
|                                                                | τρόχις [Pape-1880]<br>τρόχις , ό , der Läufer, Bote, Diener; Aesch. Prom . 943; S<br>Wörterbucheintrag Griechisch-Deutsch zu »τρόχις«. Wilhe<br>άγγελος [Pape-1880]<br>άγγελος [, ό , auch fem . von der Iris, II . 2, 786 und öfter, 1] | chol. Lycophr . 1.<br>Im Pape: Handwörterbuch der griechischen Sprache. Braunschweig 19<br>) der <b>Bote</b> , Gesandte, oft bei Hom . u. Tragg. und in Prosa, bes. oft πέμ | 14, Band 2, S. 1154.<br>πειν, έλθεῦ . Auch Vögel, deren Flug vorbedeutend             |                   |
|                                                                | Wörterbucheintrag Griechisch-Deutsch zu »ἄγγελος«. Wilh                                                                                                    | elm Pape: Handwörterbuch der griechischen Sprache. Braunschweig '                                                                                                    | 914, Band 1, S. 10.                                                                   |                   |
|                                                                | διάκονος [Pape-1880]<br>διάκονος, ό, ion. διήκονος, der Diener,; τυράννου /<br>Wörterbucheintrag Griechisch-Deutsch zu »διάκονος«. Wil                                                                                                   | Aesch. Prom . 944; Soph. Phil . 497 = <b>Bote</b> ; Her . 4, 71; Thuc . 1, 133;<br>helm Pape: Handwörterbuch der griechischen Sprache. Braunschweig                         | πόλεως<br>1914, Band 1, S. 583.                                                       |                   |
|                                                                | άγγελίης [Pape-1880]<br>άγγελίης, ό., ion. = άγγελίας, der <b>Bote</b> , ό άγγελος. Dies h<br>Wörterbucheintrag Griechisch-Deutsch zu »ἀγγελίης«. Will                                                                                   | Nomen erkannte Aristarch in den unter ἀγγελία bezeichneten Stellen Ho<br>helm Pape: Handwörterbuch der griechischen Sprache. Braunschweig                                   | mers an, Iliad . 3, 266. 4, 384. 11, 146. 13, 252. 15, 646, s<br>1914, Band 1, S. 10. |                   |

Entscheiden Sie sich mit einem Klick auf das Bild der Druckseite entweder für die gescannte Seite oder den digitalisierten Eintrag. Die verschiedenen Grundbedeutungen des Wortes sind mit arabischen Zahlen voneinander getrennt. Im vorliegenden Beispiel "1) der Bote, Gesandte" und "2) die Botschaft, Benachrichtigung".

|                                                                                                | Erweiterte Suche                                                                                     |  |
|------------------------------------------------------------------------------------------------|----------------------------------------------------------------------------------------------------|--|
|                                                                                                | Suche                                                                                                |  |
|                                                                                                | O Bibliothek 💿 Nur in Pape-1880                                                                      |  |
|                                                                                                | Bibliothek   Lesesaal   Zufälliger Artikel   Kategorien   Shop                                       |  |
|                                                                                                |                                                                                                    |  |
| Pape: Handwörterbuch der griechischen Sprache<br>Einführung   Stichwörter   Zufälliger Artikel |                                                                                                    |  |
| άγγελος                                                                                        |                                                                                                    |  |
| (10) <b>Övveloc.</b> Ó. auch fem. von der Iris. II. 2. 786 und öfter 1) der Bote. Gesandte.    | bft bei <i>Hom.</i> μ. Trago, und in Prosa, bes, oft <i>πέμπειν, έλιθεῖν,</i> Auch Vögel, deren Flug |  |

vorbedeutend war, *II.* 24, 292. 296; übrtr. *λευκαί ἕθειραι συνετῆς ἅγγελοι ἡλικίης Philod.* 14 (XI, 41); vgl. *Leon. Tar.* 41 (*Plan.* 182). +2) die Botschaft, die Benachrichtiqung Pol. 1, 72, 4. – 3) im *N. T.* u. *K. S.* Engel.

Sie können erneut auch am oberen rechten Seitenrand die automatische gelbe Hervorhebung entfernen und sich den Eintrag auch ausdrucken lassen.

|                                                                                                | Erweiterte Suche                                       |                                    |
|------------------------------------------------------------------------------------------------|--------------------------------------------------------|------------------------------------|
|                                                                                                | Bibliothek      Nur in Pape-1880                       |                                    |
|                                                                                                | Bibliothek Lesesaal Zufälliger Artikel Kategorien Shop |                                    |
|                                                                                                |                                                        | HERVORHEBUNGEN ENTFERNEN   DRUCKEN |
| Pape: Handwörterbuch der griechischen Sprache<br>Einführung   Stichwörter   Zufälliger Artikel |                                                        | << àyy;   àyy; >>                  |
| άγγελος                                                                                        |                                                        |                                    |

#### Schritt 5:

Entscheiden Sie sich auf der zeno.org Startseite für eine der Autorenseiten in der Abteilung Philosophie.

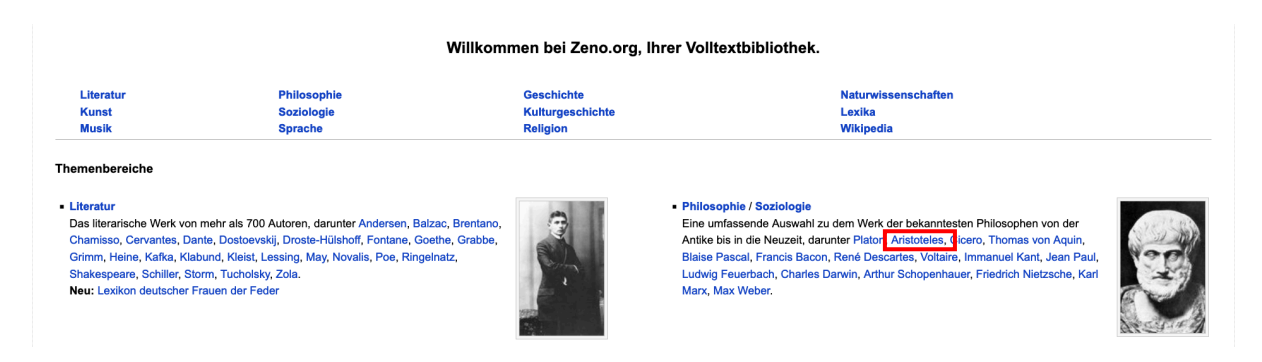

Sie gelangen zu einer Kurzübersicht zum ausgewählten Philosophen, die Links zu seinem Leben und Werk enthält.

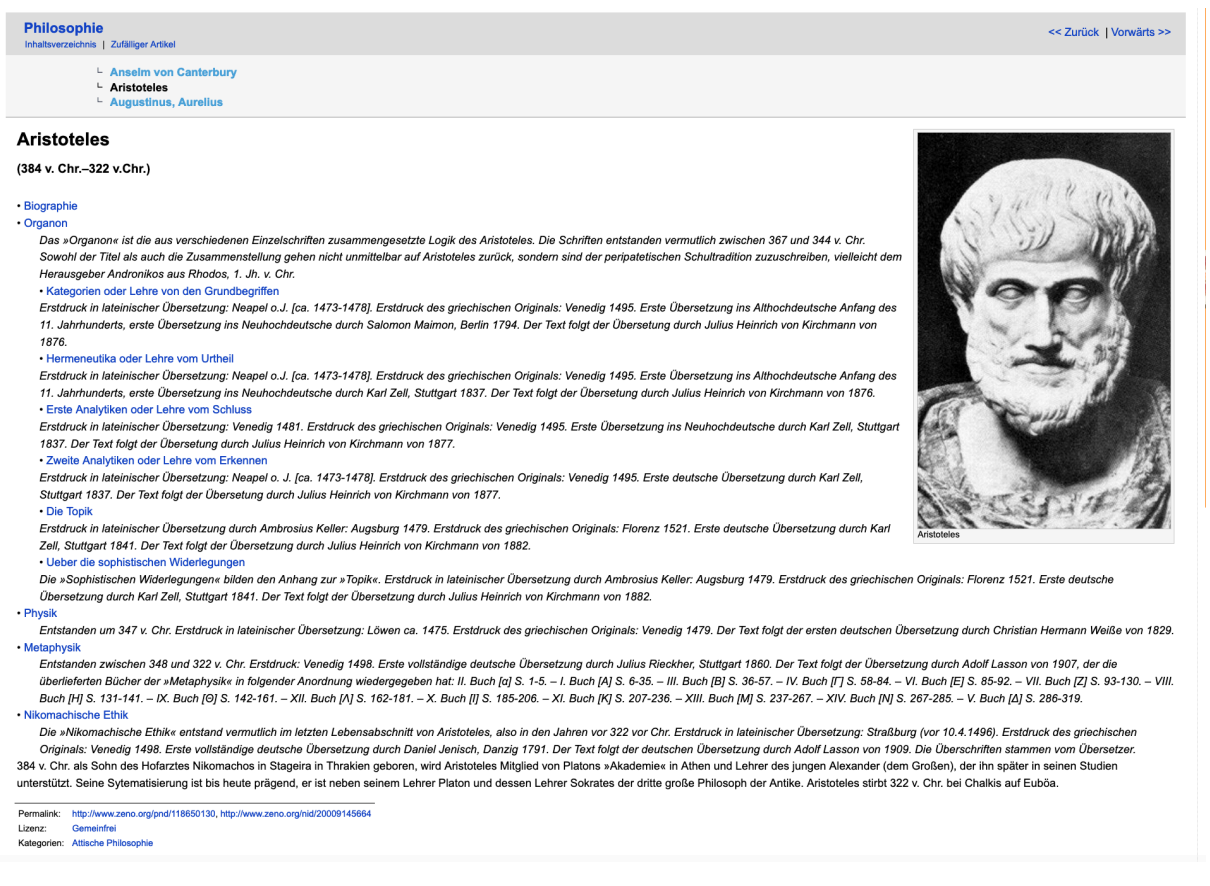

Ferner sind hier einige Druckausgaben verlinkt sowie Links u.a. zu anderen Online-Biographien, Volltextdatenbanken und Bibliographien aufgelistet.

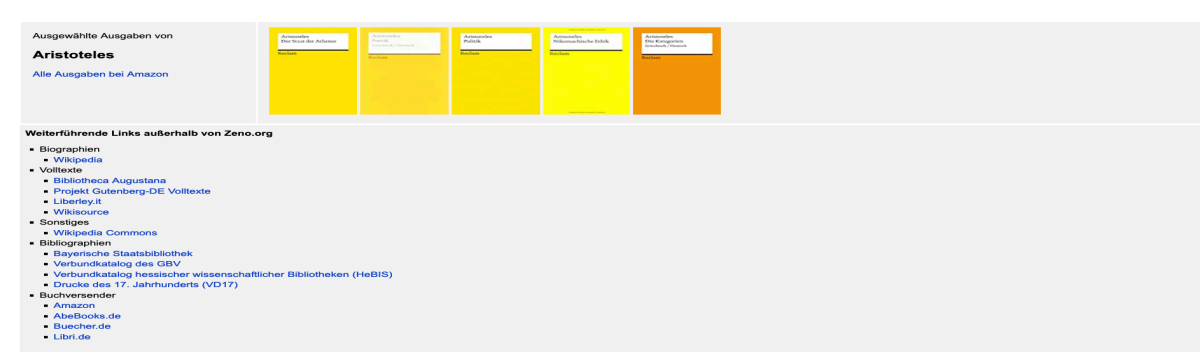

Wenn Sie auf den Biographie-Link klicken, gelangen Sie zu einer kurzen Überblickseite:

|                                                                                                    | DRUCKEN                 |
|----------------------------------------------------------------------------------------------------|-------------------------|
| Philosophie<br>Inhaltsverzeichnis   Zufälliger Artikel                                                                                                    | << Zurück   Vorwärts >> |
| └ Aristoteles<br>└ Biographie<br>└ Organon                                                                                                    |                         |
| Biographie                                                                                                    |                         |
| <ul> <li>Aristoteles, genannt »der Stagirite«, wird zu Stagira in Thrakien als Sohn des Nikomachos geboren. Sein Vater ist Azt am Hofe des makedonischen Königs Amyntas, dem Vater Philipps.</li> <li>Nach dem frühen Tode seiner Eltern wird Aristoteles von Proxenus, einem Verwandten, erzogen.</li> <li>Aristoteles wird Mitglied von Platons »Akademie« in Athen.</li> <li>Nach dem Tod Platons kommt es zu Strelitigkelten in der »Akademie«.</li> <li>Auf Grund antimakedonischer Politik wird Aristoteles gezwungen, Athen zu verlassen. Er begibt sich auf Einladung seines Studienfreundes Hermias, dessen Nichte und Adoptivlochter (Pythise) er geheiratet hat, mit Xenokrates nach Assos in Kleinasien.</li> <li>Auf Grund antimakedonischer Politik wird Aristoteles Erzieher von dessen fünfzehnjährigem Sohn Alexander (dem Großen), der ihn später in seinen Studien unterstützt.</li> <li>Aufenthalt in Mytilene.</li> <li>um Am Hofe Philipps II. von Makedonien wird Aristoteles Erzieher von dessen fünfzehnjährigem Sohn Alexander (dem Großen), der ihn später in seinen Studien unterstützt.</li> <li>sum Als Alexander seinen Feldzug nach Asien antritt, kehrt Aristoteles nach Athen zurück und gründet die Peripatetische Schule, genannt nach den Wandelgängen im Lykeion</li> <li>(berannt nach dem Hain des Apollon Lykeios).</li> <li>Der Philosoph besitzt eine große Bibliothek und umfassende Sammlungen von Tieren und Gewächsen, die ihm Alexander von seinen Feldzügen hat zuschicken lassen.</li> <li>Nach dem Tod Alexanders flieht Aristoteles nach Chalkis, um den Athenern nicht die Gelegenheit zu geben, sich noch einmal an der Philosophie (Anspielung auf Sokrates) zu versündigen.</li> <li>Aristoteles Schriften werden von dem Peripatetiker Andronikos von Rhodos gesammelt herausgegeben. Es sind folgende Tite!</li> <li>J. Aristoteles Schriften werden von dem Peripatetiker Andronikos von Rhodos gesammelt herausgegeben. Es sind folgende Tite!</li> <li>J. Aristoteles Schriften werden von dem Peripatetiker Andronikos von Rhodos gesammelt herausgegeben. Es si</li></ul> | Arades                  |
| 5. Schriften zur Kunst: Poetik<br>Den heutigen Werkausgaben liegt die Paginierung der von I. Bekker herausgegebenen Werkausgabe der Berliner Akademie von 1831-1870 zugrunde.                                                                                                    |                         |
| Lektürehinweise                                                                                                    |                         |
| Werner Jaener Aristoteles, Grundlegung einer Geschichte seiner Entwicklung, Berlin 1923                                                                                                    |                         |
| W. Bröcker, Aristoteles, Frankfurt a.M. 1935, 1957 u.ö.                                                                                                    |                         |
| I. Dühring, Aristoteles. Darstellung und Interpretation seines Denkens, Heidelberg 1966.                                                                                                    |                         |
| E. R. Sandvoß, Aristoteles, Stuttgart, Berlin, Köln, Mainz 1981.                                                                                                    |                         |

# Verfahren Sie gleichermaßen mit den verschiedenen Werken, um zu einer Strukturübersicht zu gelangen.

| Philosophie                                                                      |                                                       |  |
|----------------------------------------------------------------------------------|-------------------------------------------------------|--|
| Inhaltsverzeichnis   Z                                                           | ufälliger Artikel                                     |  |
| ls Buch bei ∟ 🗸                                                                  | Aristoteles                                           |  |
| mazon L                                                                          | - Metaphysik                                          |  |
| L                                                                                | <ul> <li>Nikomachische Ethik</li> </ul>               |  |
|                                                                                  |                                                       |  |
|                                                                                  |                                                       |  |
|                                                                                  |                                                       |  |
|                                                                                  |                                                       |  |
| Aristoteles                                                                      |                                                       |  |
| Nikemeehiee                                                                      | ha Ethilt                                             |  |
| NIKOMACHISC                                                                      | ne Etnik                                              |  |
| (Êthika nikomache                                                                | ia)                                                   |  |
|                                                                                  |                                                       |  |
| <ul> <li>Vorbemerkung</li> </ul>                                                 | 3                                                     |  |
| 1. Die Stufen                                                                    | leiter der Zwecke und der höchste Zweck               |  |
| 2. Form und                                                                      | Abzweckung der Behandlung des Gegenstandes            |  |
| <ul> <li>Einleitung</li> </ul>                                                   |                                                       |  |
| 1. Verschiede                                                                    | ene Auffassungen vom Zweck des Lebens                 |  |
| <ul> <li>2. Kennzeich</li> </ul>                                                 | en und Erreichbarkeit der Eudämonie                   |  |
| I. Teil. Die sittl                                                               | iche Anforderung                                      |  |
| 1. Kennzeich                                                                     | en der sittlichen Beschaffenheit und ihrer Betätigung |  |
| <ul> <li>II. Das freie u</li> </ul>                                              | und das unfreie Handeln                               |  |
| III. Die einzel                                                                  | Inen Arten der sittlichen Betätigung                  |  |
| <ul> <li>II. Teil. Das sit</li> </ul>                                            | tliche Subjekt                                        |  |
| <ul> <li>I. Verstandes</li> </ul>                                                | sbildung                                              |  |
| <ul> <li>II. Willensbild</li> </ul>                                              | lung                                                  |  |
| <ul> <li>III. Gefühlsbi</li> </ul>                                               | Idung                                                 |  |
| III. Teil. Die me                                                                | enschlichen Gemeinschaften                            |  |
| 1. Die Bestim                                                                    | nmung des Menschen zur Gemeinschaft                   |  |
| 2. Arten der V                                                                   | Verbindung zwischen den Menschen                      |  |
| <ul> <li>3. Freundsch</li> </ul>                                                 | aftsverhältnis und Rechtsverhältnis                   |  |
| 4. Einzelfrag                                                                    | en das Freundschaftsverhältnis betreffend             |  |
| 5. Freundsch                                                                     | aftsähnliche Verhältnisse                             |  |
| 6. Das Bedür                                                                     | rfnis nach Freunden                                   |  |
| IV. Teil. Motive                                                                 | , Ziele und Stufen des sittlichen Lebens              |  |
|                                                                                  | e Wert der Gefühle                                    |  |
| 1. Der sittlich                                                                  |                                                       |  |
| <ul> <li>1. Der sittlich</li> <li>2. Das Leber</li> </ul>                        | n nach reiner Vernunft                                |  |
| <ul> <li>1. Der sittlich</li> <li>2. Das Leber</li> <li>3. Die morali</li> </ul> | n nach reiner Vernunft<br>sche Betätigung             |  |